# **ICED2** Installation and Operation Manual

Intelligent <u>Control</u> <u>Egress</u> <u>Device</u> (Contactless Door Exit Button with built-in Single Door Controller)

# Package

## ICED2-i:

- ICED-i X 1 as
- Stainless Steel screw M4 X 25mm X 2
- Install and Operation ManualX 1
- Remote control X 1\*
- ICED-S X 1
- Diode X1

#### ICED2-S (have break glass functions):

- ICED-S X 1 as shown in Figure 4
- Glass X 2 as shown in Figure 5
- Testing Key X1 as shown in Figure 6
- Stainless Steel screw M4 X 25mm X 2 as shown in Figure 2
- Install and Operation Manual X 1
- Remote control X 1\*
- Diode X1
- \*: Remote control is optional.

#### Installation:

- Wiring all wires on the correct places and set the jumpers on the suitable places.
- Put the whole module (Testing Key Hole adown) into the installation box and fixed by screw as Fig.1.
- There are 2 M-type buckles at the bottom of the cover Buckle them into the slot at the bottom of the module and push the upper part of the cover up a Fig.2

# **Operating Specification**

- Operating Voltage : DC 10-16V;
- Operating Current: Less than 150mA;
- Alarm Output: dry contact,30Vdc with 1A (max)
- Electric Lock bypass relay: 30Vdc with 2A (max)
- Capacity: 8000 user cards, 255 access rights and with 100,000 offline events
- Triggered Range: > 35mm;
- Operating Temperature: -10°C-60°C
- The software supports up to 256 doors connection,

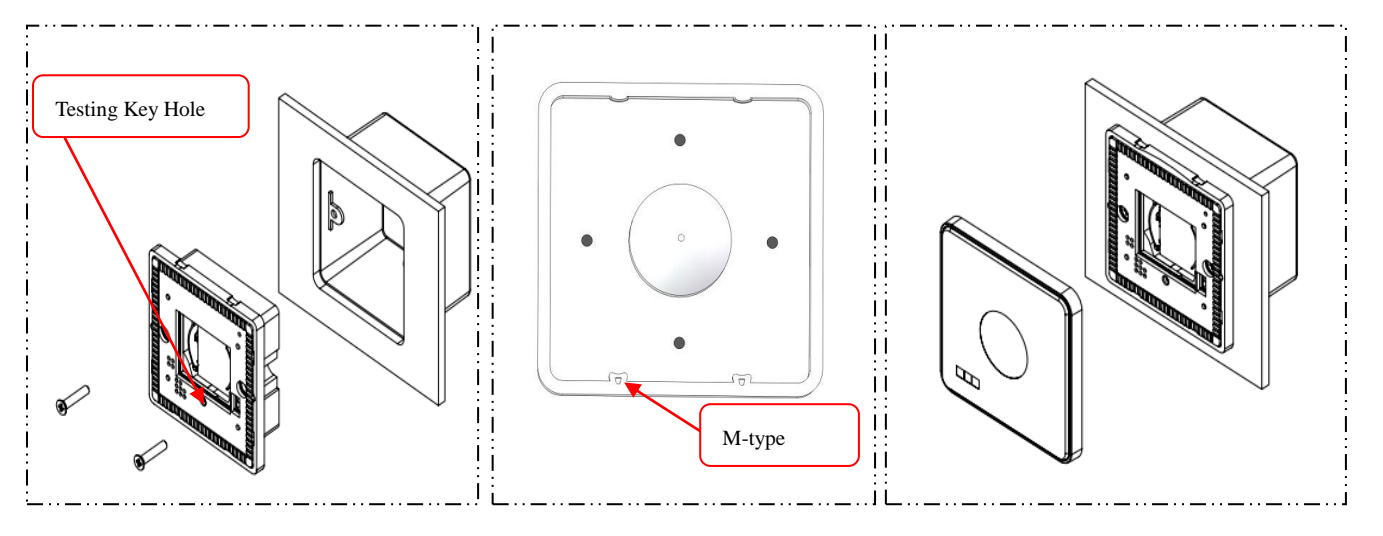

Figure 1

Figure 2

## **Terminal and Jumper**

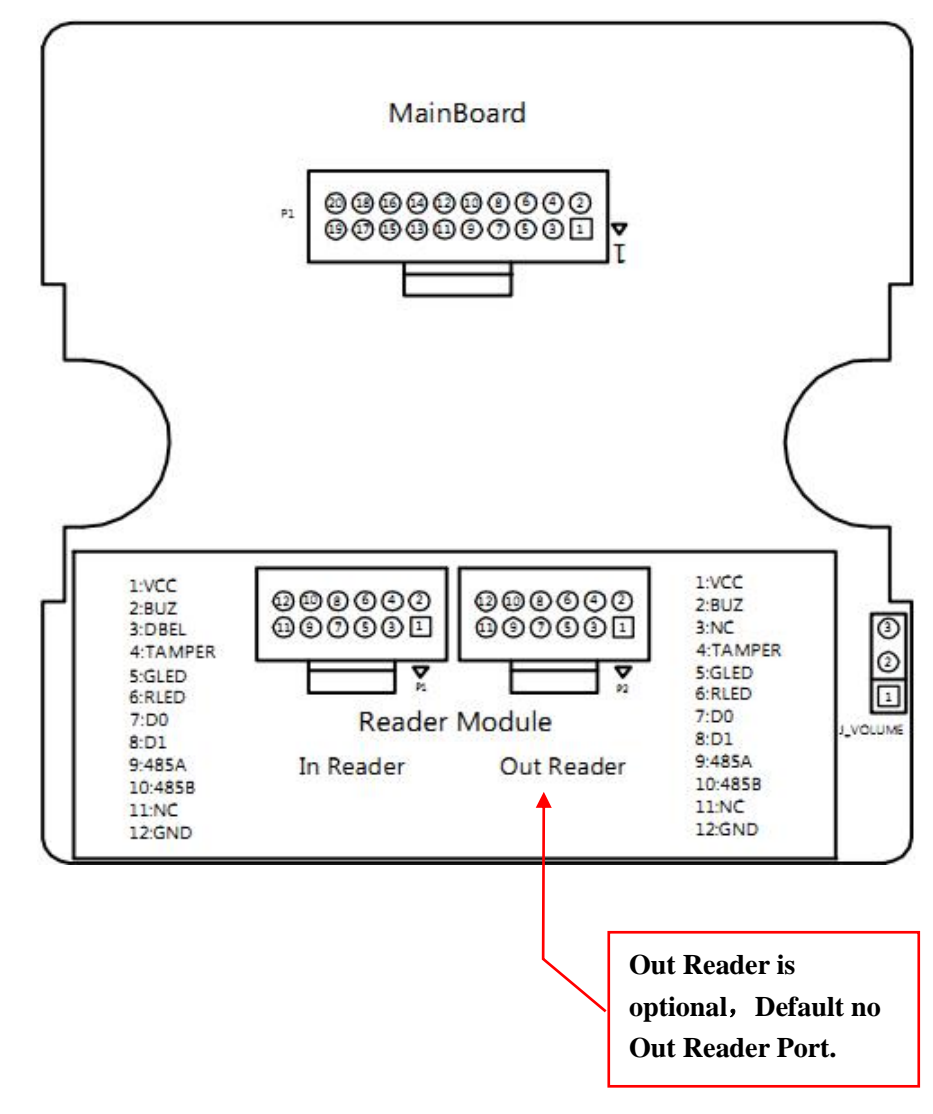

| Jumper   | Definition                | More Details                            |
|----------|---------------------------|-----------------------------------------|
| J_VOLUME | 1 & 2 = L volume          | This jumper can change speaker's volume |
|          | 2 & 3 = H volume(default) |                                         |

| Main Board Terminal      | Definition                                | Terminal Reader | Definition           |
|--------------------------|-------------------------------------------|-----------------|----------------------|
| 1-Red VCC                | ICED Power (+12Vdc)                       | 1-Red           | Reader Power(+12Vdc) |
| 2-Yelow LOCK - NC        | Lock Dry Contact control – Normal Close   | 2-Brown         | Reader Buzzer        |
| 3-Brown FIRE             | Fire Alarm Input; NO Default( Active Low) | 3- Purple       | Reader Doorbell      |
| 4-Green LOCK - COM       | Lock Dry Contact control – Common         | 4-Orange        | Reader Tamper        |
| 5-White MAINSFALURE      | Main power Failure Input                  | 5-Blue          | Reader GLED          |
| 6-Blue LOCK - NO         | Lock Dry Contact control – Normal Open    | 6-Yellow        | Reader RLED          |
| 7-Purple MANUAL_SW       | Manual Open Input                         | 7-Green         | Reader Wiegand D0    |
| 8-Orange AOUT_ NC        | Alarm Output Relay – Normal Close         | 8-White         | Reader Wiegand D1    |
| 9-White & Purple D/C     | Door Contact Input; NC by default (Active | 9-Gray          | Reader RS485A (N/A)  |
|                          | high)                                     |                 |                      |
| 10-Pink AOUT_ COM        | Alarm Output Relay – Common               | 10-Yellow/Green | Reader RS485B (N/A)  |
| 11-Yellow-Black          | Interlock Input                           | 11-N/A          | N/A                  |
| 12-Red & Yellow AOUT_ NO | Alarm Output Relay - Normal Open          | 12-Black        | GND                  |
| 13-Orange-White          | Interlock Output                          |                 | ·                    |
| 14,15,16-Black GND       | ICED GND                                  |                 |                      |
| 17-Yellow & Green        | Communication Interface-RS485B (T/R-)     |                 |                      |
| COM_485B (T/R-)          |                                           |                 |                      |
| 18-Light purple COM_485Y | Communication Interface- RS485Y           |                 |                      |
| 19-Gray COM_485A (T/R+)  | Communication Interface-RS485A (T/R+)     | ]               |                      |
| 20-light green OM_485Z   | Communication Interface- RS485Z           | ]               |                      |

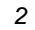

# Main board Dip Switch Definition

| Dip Sw | vitch | Standalone                                                                                                    | Reader Color Response (Only for 3 <sup>rd</sup> party | RS    | 485                                                             | Net    | tworks     |       |                                            |
|--------|-------|----------------------------------------------------------------------------------------------------|-------------------------------------------------------|-------|-----------------------------------------------------------------|--------|------------|-------|--------------------------------------------|
| 1      | 2     |                                                                                                    | Wiegand output reader)                                |       |                                                                 |        |            |       |                                            |
| ON     | OFF   | Configure a "Add User Card" function card Green LED flash slow and long beep if success                                           |                                                       |       |                                                                 |        |            | 1     | 1No.1-6 are used for RS485's setting       |
| OFF    | ON    | Configure a "Delete User Card" function card                                                                                      | Red LED flash slow and long beep if success           |       |                                                                 |        | OFF        | 0     | address :                                  |
| ON     | ON    | Configure a "Clear Memory Card" function card                                                                                     | Alternate Green & Red LED fast flash                  | bu    | )                                                               | 2      | ON         | 2     | ON = Binary 1;                             |
| OFF    | OFF   | Default (Connect to our own reader)                                                                                               |                                                       | ietti |                                                                 |        | OFF        | 0     | OFF = Binary 0;                            |
| 3      | ON    | Connected with a keypad reader (With keypad reader, it requires customer to en                                                    | ter PIN when add the user card                        | le S  | 63)                                                             | 3      | ON         | 4     | No.1 is the low bit, No.6 is the high bit; |
|        | OFF   | Connected with a Non-key pad reader (Default)                                                                                     |                                                       |       |                                                                 |        | OFF        | 0     | For example:                               |
| 4      | ON    | Request-to-exit Sensor & DHO triggered with buzzing (Default)                                                                     |                                                       |       |                                                                 | 4      | ON         | 8     | If we set #3 and #6 to "ON", the           |
|        | OFF   | Request-to-exit Sensor & DHO trigger without buzzing                                                                              |                                                       |       | Er.                                                             |        | OFF        | 0     | RS485's address will be:                   |
| 5      | ON    | Reserved                                                                                                    |                                                       |       |                                                                 | 5      | ON         | 16    | 0+0+4+0+0+32 = 36, RS485 The               |
|        | OFF   | Reserved                                                                                                    |                                                       |       |                                                                 |        | OFF        | 0     | decimal address is 36 ( decimal            |
| 6      | ON    | Master PIN( Keypad Programming Mode ) reset to default (1234)                                                                     |                                                       |       |                                                                 | 6      | ON         | 32    | numeral)                                   |
|        | OFF   | N/A                                                                                                    |                                                       |       |                                                                 |        | OFF        | 0     |                                            |
| 7      | ON    | Reset the ICED back to factory default when power up the device. After, the dip switch need to set back to OFF and power up again |                                                       |       | ntical                                                          | with   | Stand-al   | one V | /ersion                                    |
|        | OFF   | Default                                                                                                    |                                                       |       | ntical                                                          | with   | Stand-al   | one V | /ersion                                    |
| 8      | ON    | N/A                                                                                                    |                                                       |       | The last device on RS485 communication line (120 Ohm resistance |        |            |       |                                            |
|        |       |                                                                                                    |                                                       |       | elect                                                           | ed wh  | ien it's o | n)    |                                            |
|        | OFF   | N/A                                                                                                    |                                                       | NO    | T the                                                           | last o | device     |       |                                            |

#### Module Dip Switch Definition

| Dip Switch |     | Definition                                              |  |  |  |  |
|------------|-----|---------------------------------------------------------|--|--|--|--|
| 1          | ON  | IN Reader only(Default)                                 |  |  |  |  |
|            | OFF | Both IN and OUT Reader                                  |  |  |  |  |
| 2          | ON  | When Dip Switch 1 is OFF, door will not open when touch |  |  |  |  |
|            |     | off(Default)                                            |  |  |  |  |
|            | OFF | When Dip Switch 1 is OFF, door will open when touch off |  |  |  |  |
| 3          | ON  | Single Mode(Default)                                    |  |  |  |  |
|            | OFF | Network Mode                                            |  |  |  |  |
| 4          | ON  | ICED2-I (Default)                                       |  |  |  |  |
|            | OFF | ICED2-S                                                 |  |  |  |  |
| 5          | ON  | Normal firmware                                         |  |  |  |  |
|            | OFF | Specific firmware                                       |  |  |  |  |
| 6          | 7   | Keypad Input Access Mode                                |  |  |  |  |
| OFF        | OFF | Staff No. + PIN                                         |  |  |  |  |
| ON         | OFF | Custom No. + Staff No. + PIN                            |  |  |  |  |
|            |     | (Default) (Custom No. is fixed as 3 digits)             |  |  |  |  |
| OFF        | ON  | PIN only                                                |  |  |  |  |
| ON         | ON  | Disable password only function. (Do not take effect     |  |  |  |  |
|            |     | when in Card + Password entry mode)                     |  |  |  |  |
| 8          | ON  | RS485 Version                                           |  |  |  |  |
|            | OFF | N/A                                                     |  |  |  |  |

**ICED System Diagram:** 

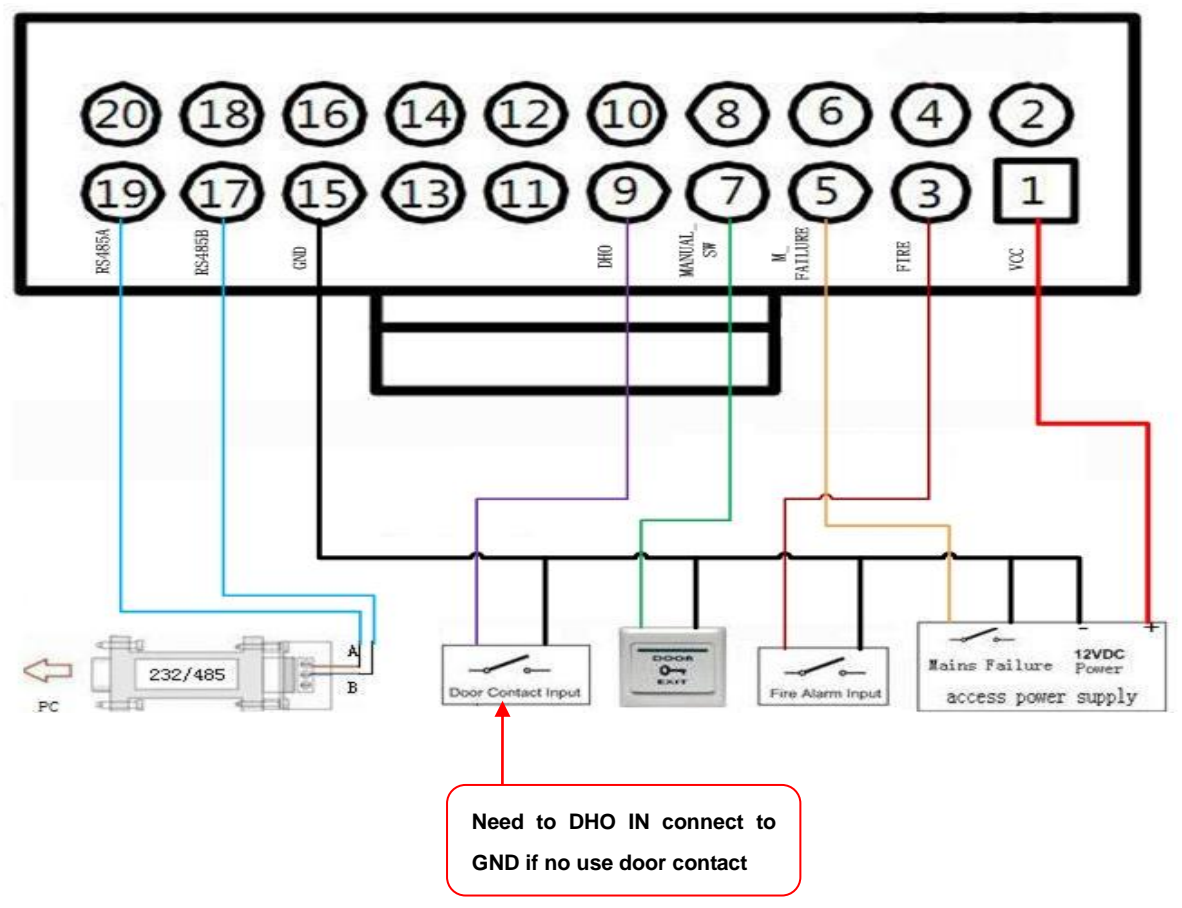

\*: When set as Password only, Door unlocks will not limited by access rights.

#### Connecting Diagram between Reader and ICED:

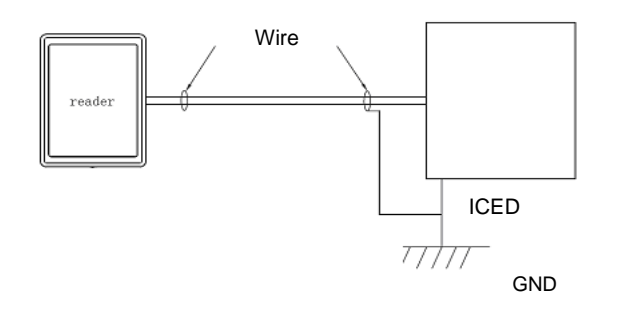

- 22 or 24 AWG Shielded wire
- Grounded at one end as the diagram

## **Electric lock wiring diagram:**

(Recommend to separate the power supply between the electric lock and ICED)

Fail Safe:(Door open when power failure)

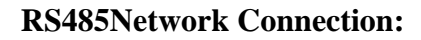

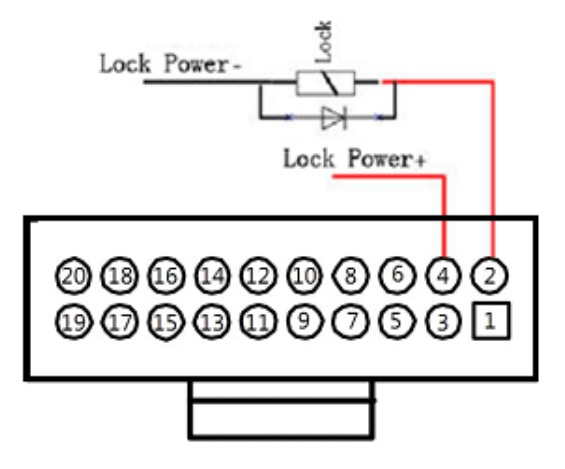

Fail Secure: (Door lock when power failure.)

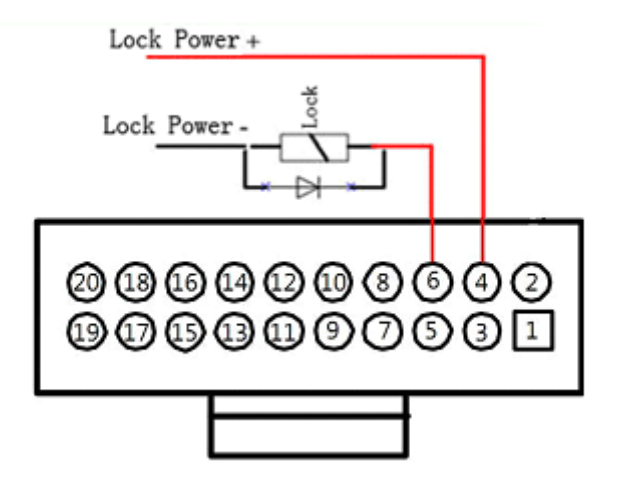

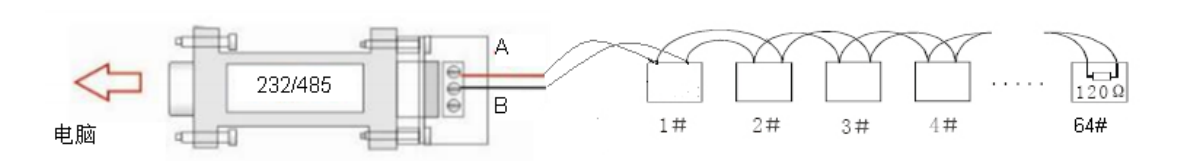

- Shift the Module Dip Switch #3 OFF and #8 ON to work on 485 mode.
- Recommend to use 232 to 485 converter with power supply.
- Strongly recommend to use Shielded Twisted paired cable for RS485 connection. The ICED devices are to be connected in daisy chain.
- Add terminating 120 Ohm resistance to last ICED device in the daisy chain (Shift the Main Board Dip Switch #8 ON)

\*: Connect a reversed diode to prevent electrical interference caused by the lock operations.

## **TCP/IP** Network

- Shift the Module Dip Switch #3 OFF and #8 ON to work on TCP IP network mode.
- TCP/IP Network mode requires Smarfid's TCP/IP to RS485 converter to connect the ICEDs . Each Convertor can connect up to 8 ICEDs from address 1 to address 8 (by DIP Switch setting) as illustrated as below:

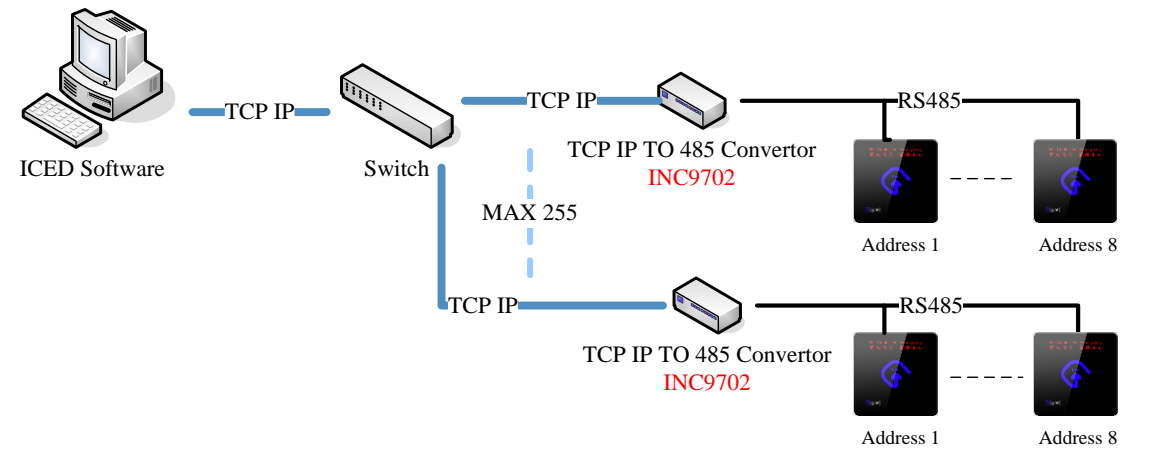

#### TCP/IP RS485 Operation Manual

- Operating Voltage: DC 10-16V;
- Operating Current: < 60mA@12V
- Operating Temperature: -10°C-60°C

#### TCP/IP RS485 Converter Connection Port Definitions

| VCC          | GND     | IPS     | А      | В      | Ζ   | Y   | GND          |
|--------------|---------|---------|--------|--------|-----|-----|--------------|
| Power Supply | IPS GND | IP      | RS485- | RS485- | N/A | N/A | Power Supply |
| (Positive)   |         | Setting | А      | В      |     |     | (Ground)     |

IP address setting Manual:

• The converter's IP address can be set by 8-toggles dip switch when IPS and IPS GND are connected:

| 1  |     | 2  |     | 3  |     | 4  |     | 5  |     | 6  |     | 7  |     | 8   |     |
|----|-----|----|-----|----|-----|----|-----|----|-----|----|-----|----|-----|-----|-----|
| ON | OFF | ON | OFF | ON | OFF | ON | OFF | ON | OFF | ON | OFF | ON | OFF | ON  | 0FF |
| 1  | 0   | 2  | 0   | 4  | 0   | 8  | 0   | 16 | 0   | 32 | 0   | 64 | 0   | 128 | 0   |

e.g., Shift dip switches #1,#3 and #5 ON and the remaining # OFF, the converter's IP address is: 1+0+4+0+16=21 (Decimals)

The converter's default IP is 192.168.1.2 that can be set by the software in computer when IPS disconnects from IPS GND. The software can connect to the converter when using any IP address start with 192.168.1.XXX.

#### $TCP/IP\ RS485$ Converter connects to ICED

Connect the Ports A,B of Converter to corresponding ICED Ports A,B. Shielded twisted pair cable (2 pairs) is encouraged to be used for this connection; AB connections to be done in a twisted pair. The maximum distance for this connection is 1000m.

#### **Standalone Keypad Programming Function**

| Keypad Operation                                              | Enter Keypad                                                          | Remark                                                       |
|---------------------------------------------------------------|-----------------------------------------------------------------------|--------------------------------------------------------------|
| Lock door with Keypad                                         | #11 # 888888 #                                                        |                                                              |
| Use Super PIN to unlock door                                  | #22 # 4-8digits PIN #                                                 | The Super PIN must be set before use.                        |
| Programming Functions                                         | Enter Keypad                                                          | Remark                                                       |
| Enter Keypad Programming Mode                                 | #99 # Master PIN #                                                    | Default PIN :1234                                            |
| Modify Master PIN                                             | 50 # 1 #0000# New Master PIN # Re-type New Master PIN #               | Password fixed at 4 digits                                   |
| Add User Card by keypad (Only available for 26bits Format)    | 51 # Staff Number #Facility Code # Card Number # PIN(4-8 digits) #    | The first digit of the PIN can be "0", staff No. 1 ${\sim}5$ |
|                                                               | Re-type PIN #                                                         | digits, Max. 65535, can't set as 0                           |
| Delete User Card by keypad (Only available for 26bits Format) | 53 # Facility Code # Card Number#                                     |                                                              |
| Set Super PIN                                                 | 54 # Super PIN 4-8 digits # Re-type in Super PIN 4-8 digits#          | New set PIN will overwrite the old PIN                       |
| Set Door Unlock Duration                                      | 55 # Time (3 digits in second) # For example: 10seconds, type in 010; | From 001 to 120 seconds                                      |
| Set Reader Mode                                               | 56 # ( 0-Card; 1-Card+PIN) #                                          | Stand-alone version only                                     |
| Set DHO Detection Time                                        | 57 # Time (3 digits in second) # For example: 20seconds, type in 020; | From 015 to 255 seconds after Door Unlock Duration           |
| Delete Card(All Format)                                       | 58 #Staff No.#                                                        | Staff No. 1 $\sim$ 5 digits, Max. 65535, can't set as 0      |
| Exit Keyboard Model                                           | 66 #                                                                  |                                                              |

#### **Beeper/Buzzer General Response**

- **Program Success** Green LED will turn ON together with a long beep (500 ms)
- Program Failed Red LED will flash 3 times as well as the buzzer (50ms each)

#### Program Function Card in Standalone mode with our own Reader

If the Function Card s is not programmed, every time ICED power up, the reader will open different windows as the sequence below: (1 & 2 Dip switch setting shall set at OFF position)

- 1) Reader Configuration Card window: Reader will flash GREEN for 5 seconds maximum. If a valid Reader Configuration Card read is success, you will hear a long beep.
- 2) Clear Memory Function Card window: Reader will flash BLUE for 5 second maximum. User can use any card, if a card read is success, you will hear a long beep.
- 3) Delete Card Function Card window: Reader will flash RED for 5 second maximum. User can use any card, if a card read is success, you will hear a long beep.
- 4) Add Function Card window- Reader will flash GREEN (again) for 5 second maximum. User can use any card, if a card read is success, you will hear a long beep.

#### How to use function cards

- 1) Connect IN reader only: Wave hand on the ICED and present the card on the reader within 5 sec.. Reader will enter into function mode which the function card you presented. Present the function card again on the reader to exit.
- 2) If IN and OUT readers are used in an ICED, flash the function card once on the OUT reader and then flash once on the IN reader. Depending on the function card flashed, reader will enter into the below corresponding function mode. Flash the same function card again on the IN reader to exit the function mode.

Connect IN and OUT readers: Present the function card on the OUT reader and present on the IN reader. Reader will enter into function mode which the function card you presented. Present the function card again on the reader to exit.

#### LED & Buzzer Response

| Use of Function Cards                      | LED Response                                                       | Access Status  | LED Response                                         |
|--------------------------------------------|--------------------------------------------------------------------|----------------|------------------------------------------------------|
| Add card by Add Card Function Card         | Green LED and Beeper will activate 2 times every 3 sec             | Access Granted | Green LED will be ON for defined Unlock Duration     |
| Delete card by Delete Card Function Card   | Red LED and Beeper will activate 2 times every 3 sec               | Access Denied  | Red LED will be flash 3 times and Beep 3 times       |
| Clear memory by Clear Memory Function Card | Green and Red LED will be flash twice every 3 seconds. After       | Enter PIN      | Green LED will be flash slowly                       |
|                                            | present Clear Memory Function Card again, Red LED will light       |                |                                                      |
|                                            | up. It means that the data is formatting, a long buzzing will come |                |                                                      |
|                                            | up when finished formatting.                                       |                |                                                      |
| Upload User Card Data                      | Green and Red LED will activate at the same time. Swipe card is    | Door Unlock    | Green LED will be ON as long as the door is unlocked |
|                                            | invalid at this moment.                                            |                |                                                      |

### **Alarm Status**

#### Attention:

Apart form the alarms caused by ICED fount plate removed and door force open, rest of the alarms as well as the alarm relay are able to be configured. You can refer to the below table for their status and permitted responses.

Visible and Auditable alert-the red LED on ICED and reader will flash with sound buzzing from the speaker.

Alarm input release-Alarm input back to normal state.

| Function                 | Status                                                             | Remove Status                                                                                                    |
|--------------------------|--------------------------------------------------------------------|----------------------------------------------------------------------------------------------------|
|                          |                                                                    | (If the alarm relay is set as "Follow", the alarm relay will stop active until the alarm input                   |
|                          |                                                                    | released)                                                                                                    |
| ICED Front Plate Removed | Alarm Relay Active                                                 | Install the Front Plate                                                                                          |
| Glass Broke(ICED-S)      | Yellow LED, Alarm Relay and Beeper will activate, door unlocked    | 1、Replace the glass inside (Alarm reset)                                                                         |
|                          |                                                                    | 2、Release the Audible and Visual Alarm via software                                                              |
|                          |                                                                    | $3_{\scriptscriptstyle N}$ Activate the RTE three times in 10 seconds to reset the Visible and Auditable alert ) |
| Temper Alarm             | Visible and Auditable alert Alarm relay active.                    | $1_{\sim}$ Make sure the reader is installed well onto the metal back plate (Alarm reset)                        |
|                          |                                                                    | 2、Release the Audible and Visual Alarm via software                                                              |
|                          |                                                                    | $3_{\sim}$ (Activate the RTE three times in 10 seconds to reset the Visible and Auditable alert )                |
| Fire Alarm Input         | Fire Alarm Indicator light up (Red)                                | 1、Release the Audible and Visual Alarm via software                                                              |
|                          | Visible and Auditable alert Alarm relay active; Lock release       | $2_{\sim}$ (Activate the RTE three times in 10 seconds to reset the Visible and Auditable alert )                |
|                          | The status remains even after the alarm input release. Reset the   |                                                                                                    |
|                          | alarm by using either release actions on the right column.         |                                                                                                    |
| Mains Failure Input      | The Mains Power Failure indicator will flash at the frequency of   | 1、Input release                                                                                                  |
|                          | 5Hz.                                                               | 2、Release the Audible and Visual Alarm via software                                                              |
|                          | If this alarm lasted more than 10 minutes or 15 minutes            | $3_{\sim}$ (Activate the RTE three times in 10 seconds to reset the Visible and Auditable alert )                |
|                          | (Adjustable; the default time is 10 minutes), alarm relay, audible |                                                                                                    |
|                          | and Visual Alarms will be activated.                               |                                                                                                    |
| Door Held Open           | DHO Indicator light up (Blue)                                      | 2、Input release                                                                                                  |
|                          | Visible and Auditable alert Alarm relay active; Lock release       | 2、Release the Audible and Visual Alarm via software                                                              |
|                          | If buzzer is enable, the buzzer will beep according to the set     | 3、(Activate the RTE three times in 10 seconds to reset the Visible and Auditable alert, DHO                      |
|                          | frequency (The default frequency is every 5 seconds). DHO          | indicator will be off when door contact is closed)                                                               |
|                          | Indicator will flash at the same time.                             |                                                                                                    |
| Door Force Open          | DHO Indicator light up (Blue)                                      | 1、Release the Audible and Visual Alarm via software                                                              |
|                          | Visible and Auditable alert Alarm relay active; Lock release       | 2、(Activate the RTE three times in 10 seconds to reset the Visible and Auditable alert, DHO                      |
|                          | The alarming buzzes in a setting frequency (The defaulted          | indicator release when door contact is closed)                                                                   |
|                          | frequency is every 5 seconds)                                      |                                                                                                    |